Agilent 6400 Series Triple Quadrupole LC/MS/MS Users Session

**QQQ Method Development** and Optimization

#### MassHunter Quant:

Method setup Peak detection optimization Quant troubleshooting

David Presser Application Scientist

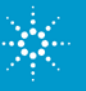

### Agenda

QQQ method development and optimization

- Source optimization for standard and Agilent Jetstream sources
- Compound optimization using flow injection or Optimizer software
- MassHunter Quant software
  - Current revision B.03.02: What's New
  - Review of Quant methods: creation from acquired data, existing batch
  - Global and Advanced parameters
  - Optimizing peak identification and rejection
  - Quant method troubleshooting: identification and integration

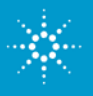

# Agilent ESI and APCI sources: for polar to non-polar compounds

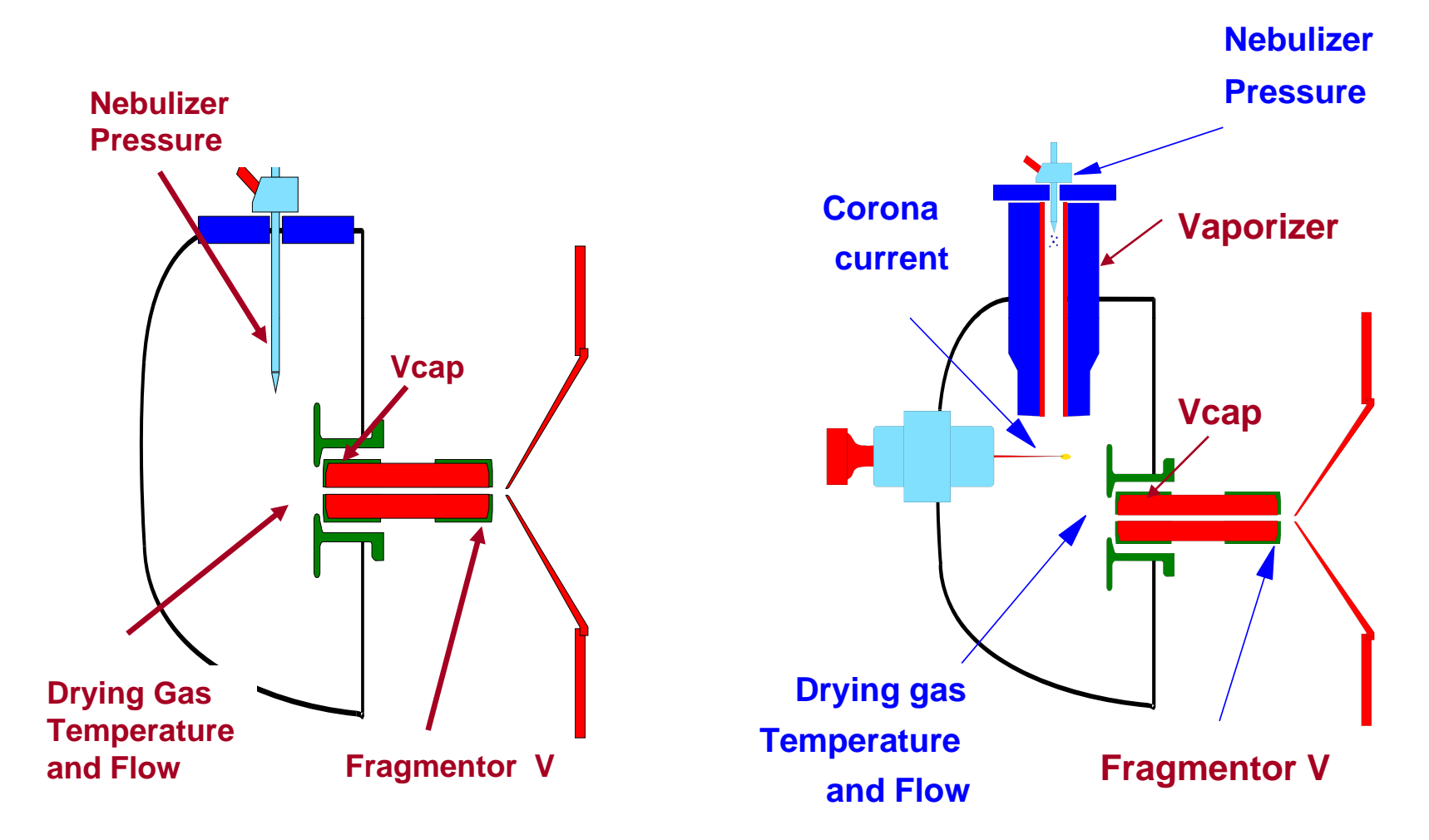

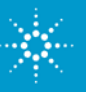

#### Agilent Multimode source for flexibility ESI or APCI or Mixed mode (simultaneous ESI/APCI)

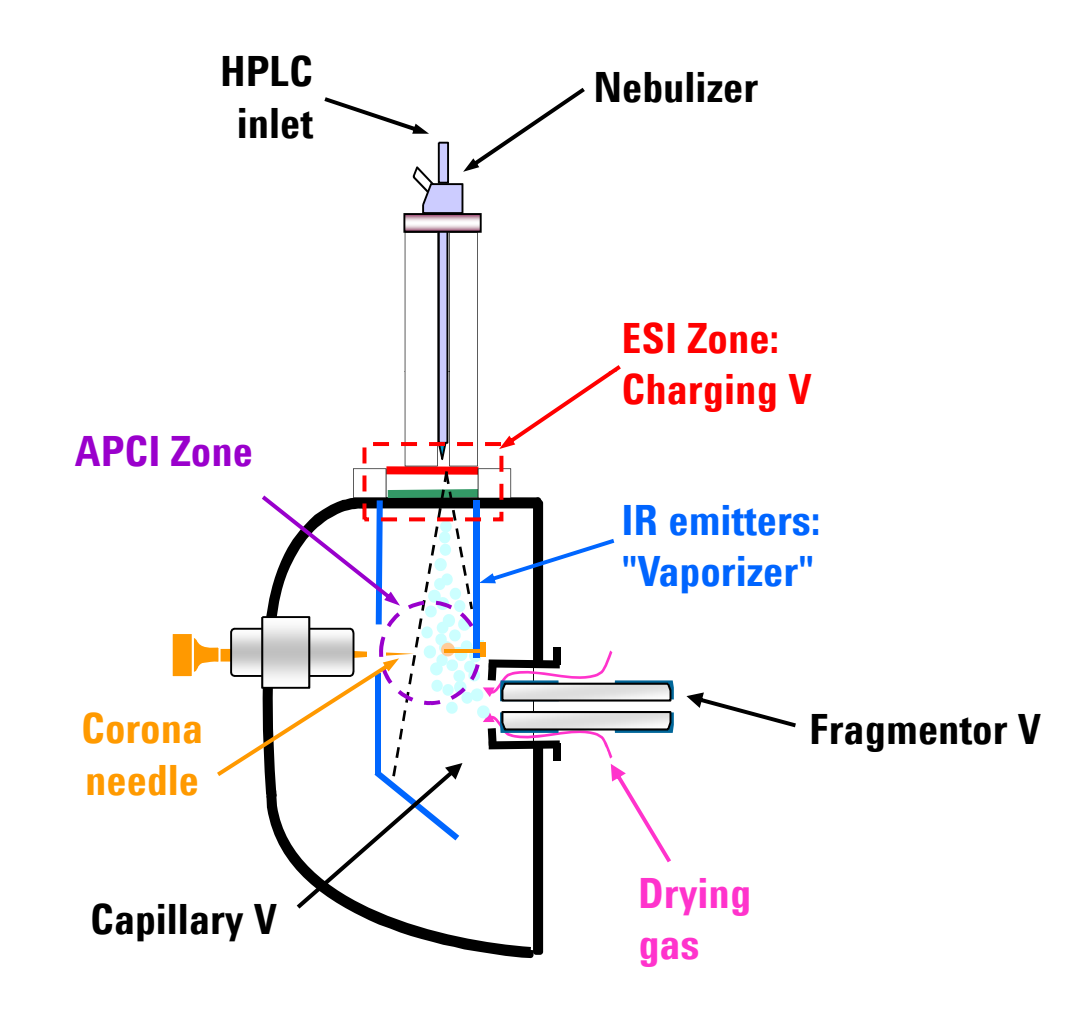

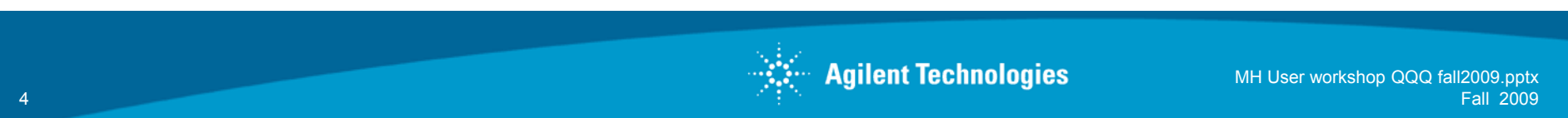

#### **Agilent Jetstream Technology (AJT)**

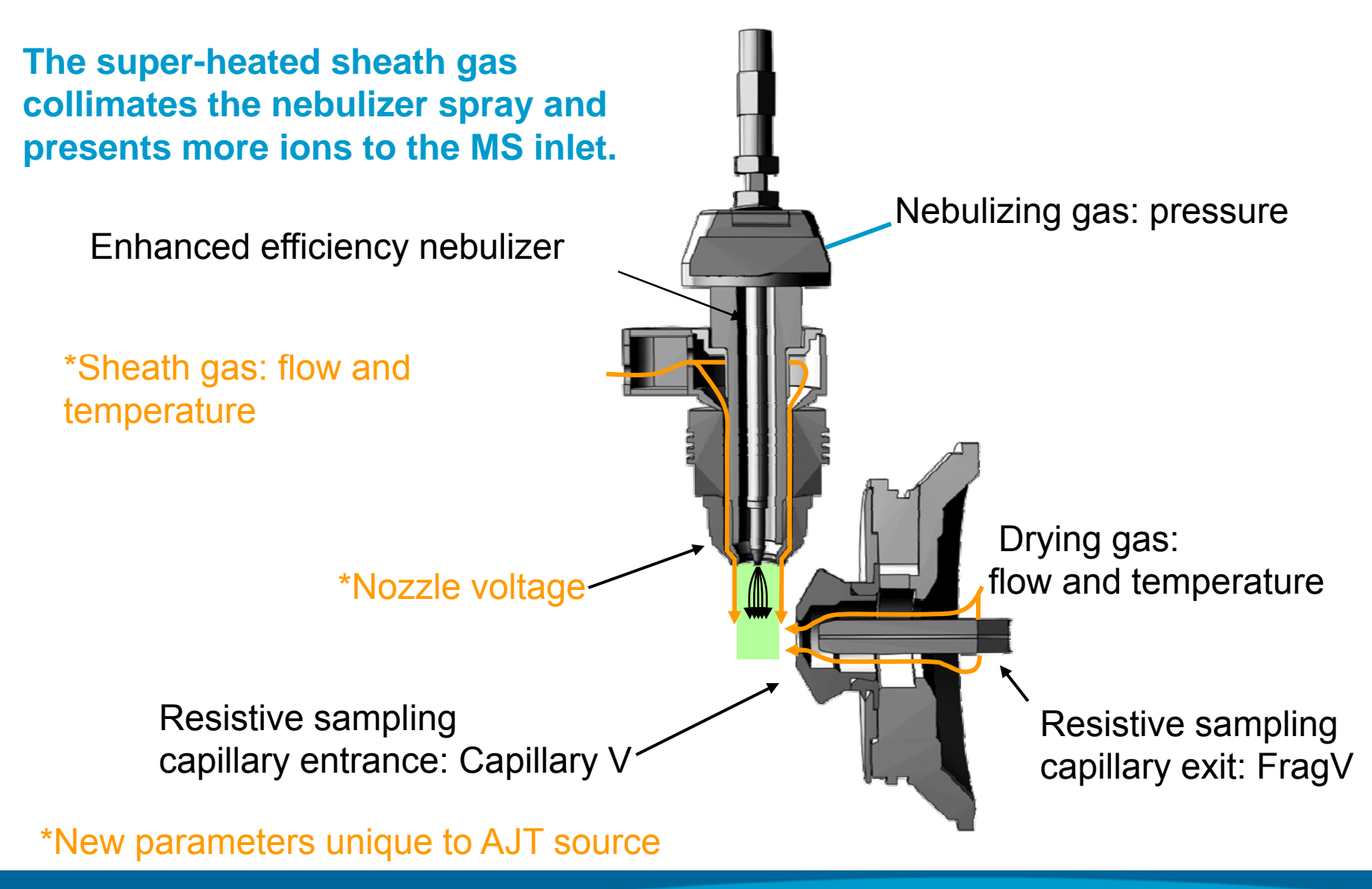

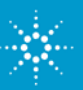

# Source optimization for Agilent LC/MS systems ESI, APCI, MM and Agilent Jetstream Technology (AJT)

#### Flow dependent parameters:

•Nebulizer pressure

- •Drying gas temperature and flow
- •Vaporizer temperature (MM)
- •Sheath gas flow (AJT)

# Compound dependent parameters:

- Capillary voltage
- •Fragmentor voltage
- •Collision Energy (QQQ, QTOF)
- •Vaporizer temp (APCI, MM, AJT)
- •Sheath gas temperature (AJT)
- •Nozzle voltage (AJT)

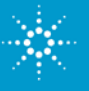

### **Starting parameters for Agilent sources** (small molecules)

| Parameter                             | ESI source                                                        | APCI source                                                       |
|---------------------------------------|-------------------------------------------------------------------|-------------------------------------------------------------------|
| Nebulizer pressure                    | 25 psi 0.2 mL/min<br>50 psi 1 mL/min                              | 60 psi                                                            |
| Drying gas flow                       | 10 Lpm <u>&lt;</u> 0.2 mL/min<br>12 Lpm > 0.4 mL/min              | 5 Lpm                                                             |
| Drying gas temp                       | 325-350°C                                                         | 350°C                                                             |
| Capillary voltage                     | 3500V                                                             | 3500V                                                             |
| Fragmentor voltage compound dependent | 70-100 V Single quads<br>120-140V QQQ, TOF<br>140-170V 6230, 6530 | 70-100 V Single quads<br>120-140V QQQ, TOF<br>140-170V 6230, 6530 |

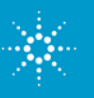

### **Starting parameters for Agilent sources** (small molecules)

| Parameter                                | Multimode source                                                  | Agilent Jetstream                                                 |
|------------------------------------------|-------------------------------------------------------------------|-------------------------------------------------------------------|
| Nebulizer pressure                       | 60 psi ESI<br>20 psi APCI<br>40 psi Mixed mode                    | 45 psi                                                            |
| Drying gas flow                          | 5 Lpm                                                             | 7 Lpm                                                             |
| Drying gas temp                          | 250°C ESI, Mixed<br>300°C APCI                                    | 300°C                                                             |
| Capillary voltage                        | 2000V                                                             | 3500V                                                             |
| Charging voltage (MM)                    | 2000V                                                             |                                                                   |
| Nozzle voltage (AJT)                     |                                                                   | 500V                                                              |
| Fragmentor voltage<br>Compound dependent | 70-100 V Single quads<br>120-140V QQQ, TOF<br>140-170V 6230, 6530 | 70-100 V Single quads<br>120-140V QQQ, TOF<br>140-170V 6230, 6530 |

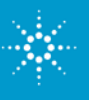

### **Tuning and Calibration for Agilent QQQ systems**

•Agilent QQQ systems are very stable and require infrequent Autotuning (if not, place a service call!).

•Current software uses "ESI-Low" tune mix for all QQQs.

•Routine use only requires resolution and mass axis verification for polarity and resolution modes to be used.

- Run performance check sample (lab SOP)
- Do Checktune (checks all three resolution modes)
- In Manual Tune, turn on calibrant and observe MS1 and MS2 profiles. Use *Adjust Gain and Offset* button if width or mass axis requires adjustment.

•If using negative ion, Autotuning should be done monthly or less to minimize source exposure to TFA.

- Flush source extensively with LC flow after 30-minute Autotune before running samples in negative ion.
- Autotune at least quarterly to optimize ion transmission and update EM voltage.

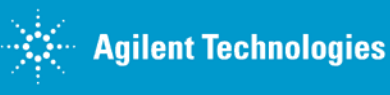

# Optimizing the AJT source beginning with recommended starting values ()

| Order of effect on sensitivity | Things to note                          |
|--------------------------------|-----------------------------------------|
| Sheath gas temperature (250°C) | Requires time to stabilize              |
| Sheath gas flow (8 Lpm)        | Generally 10-12 Lpm for 0.2-0.7mL       |
| Nebulizer pressure (45 psi)    | LC flow- and mobile phase- dependent    |
| Capillary voltage (3500V)      | Somewhat MW dependent                   |
| Nozzle voltage (0V)            | Very compound- and polarity-dependent   |
| Drying gas temperature (250°C) | Interaction with flow and sheath parms  |
| Drying gas flow (5 Lpm)        | Generally 5-7 Lpm, higher when in doubt |
|                                |                                         |

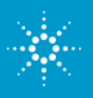

### **Optimizing the AJT source Typical values ( ) and Increments**

| Or | der of effect on sensitivity   | In | crements and ranges to test |
|----|--------------------------------|----|-----------------------------|
|    | Sheath gas temperature (325°C) |    | 50°C, 250-400°C             |
|    | Sheath gas flow (10 Lpm)       |    | 2 Lpm, 8 -12 Lpm            |
|    | Nebulizer pressure (40 psi)    |    | 5 psi, 25 – 50 psi          |
|    | Capillary voltage (3500V)      |    | 500V, 2500-4500V            |
|    | Nozzle voltage (0V)            |    | 500V, 0 - 2000V             |
|    | Drying gas temperature (300°C) |    | 50°C, 250-350°C             |
|    | Drying gas flow (7 Lpm)        |    | 2 Lpm, 5-11 Lpm             |

#### **Optimization techniques**

•Fragmentor V and Collision Energy (for MS/MS systems) should be optimized first using recommended starting parameters for source.

•Voltages, gas flows change quickly and can be optimized with series of flow injections using method with injector program and time segments.

•Temperatures (sheath gas, drying gas, vaporizers) require equilibration time between injections; perhaps best done with final chromatography conditions.

Template flow injection methods also come with Optimizer software

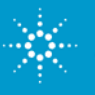

### Injector program for series of flow injections

| Sample Properties ALS Bin Pump Column DAD MS QQQ                                                                                                    |                                                                                                    |
|----------------------------------------------------------------------------------------------------|----------------------------------------------------------------------------------------------------|
| Setup     Options     Injector Program       Injection     Injection Type       C     Standard injection       C     Injection with needle wash       C     Use injector priorizami       Wash Viat     1 | High Throughput          Image: Second Strength Strength Stren |
| Check to use injecto                                                                                                    | r program                                                                                                    |

#### Injector program steps:

Valve to Bypass Remote Startpulse Repeat n times [n = number of time segments] Draw default amount from sample Valve to Mainpass Wait 0.25 min [adjust to sync with acq time segments] End repeat

| Example Injector     |
|----------------------|
| Program with 2-min   |
| spacing and explicit |
| repeats              |

| Sample        | Prope          | erties ALS Bin Pump Column DAD MS QQQ |        |  |  |  |  |  |
|---------------|----------------|---------------------------------------|--------|--|--|--|--|--|
| <u>S</u> etup | <u>Options</u> | Injector Program                      |        |  |  |  |  |  |
| #             | Function       | Time                                  | Change |  |  |  |  |  |
|               |                |                                       | Insert |  |  |  |  |  |
| 6             | WAIT           |                                       | Append |  |  |  |  |  |
| Inject        | or Program     | n                                     |        |  |  |  |  |  |
| #             |                | Command                               | Cut    |  |  |  |  |  |
| 1             | DRA            | W def. amount from sample 📃 🚽         |        |  |  |  |  |  |
| 2             | INJE           | CT                                    | Сору   |  |  |  |  |  |
| 3             | WAF            | T 2 min                               | Paste  |  |  |  |  |  |
| 4             | DRA            | W def. amount from sample             |        |  |  |  |  |  |
| 5             | INJE           | INJECT Delete                         |        |  |  |  |  |  |
| 6             | WAI            | T 2 min 🔹                             | Check  |  |  |  |  |  |
|               |                |                                       |        |  |  |  |  |  |

Note: Inject and Remote Startpulse commands work differently on QQQ and TOF/QTOF.

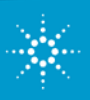

### Injector program for series of flow injections Synchronize with MS time segments

| F                                        | Propertie:              | s   MS          | QQQ         |           |                  |                  |          |  |             |          |              |            |           |            |          |
|------------------------------------------|-------------------------|-----------------|-------------|-----------|------------------|------------------|----------|--|-------------|----------|--------------|------------|-----------|------------|----------|
| Г                                        | Tune file               | e               |             | Sto       | p time —         |                  |          |  | Acquisition | Source   | Chromatogram | Instrument |           |            |          |
| atunes.Tune.xml       O No limit/As Pump |                         |                 |             |           |                  | Scan segn        | ients    |  |             |          |              |            |           |            |          |
|                                          |                         | E               | Frowse      | 68   0    | ) 1              |                  | min      |  | Segme       | ent Name | Start Mass   | End Mass   | Scan Time | Fragmentor | Polarity |
| L                                        |                         |                 |             |           |                  |                  |          |  | •           |          | 100          | 500        | 500       | 60         | Positive |
| Г                                        | lon sou                 | ice             |             | Tin       | ne filtering-    |                  |          |  |             |          |              |            |           |            |          |
|                                          | ESI Peak width 0.07 min |                 |             |           |                  |                  |          |  |             |          |              |            |           |            |          |
| L                                        | <b></b>                 |                 |             |           |                  |                  |          |  |             |          |              |            |           |            |          |
| Γ                                        | l ime se                | gments-         | 1           |           |                  |                  |          |  |             |          |              |            |           |            |          |
|                                          | #                       | Start ∧<br>Time | Scan Type   | Div Valve | Delta<br>EMV (+) | Delta<br>EMV (-) | Stored   |  |             |          |              |            |           |            |          |
|                                          | ▶ 1                     | 0               | MS2 Scan    | To MS     | 600              | 0                |          |  |             |          |              |            |           |            |          |
|                                          | 2                       | 0.5             | MS2 Scan    | To MS     | 600              | 0                |          |  | Scan para   | neters   |              |            |           |            |          |
|                                          | 3                       | 1.1             | MS2 Scan    | To MS     | 600              | 0                | <b>N</b> |  | Step size:  |          | 0.1          | ▼ amu      |           |            |          |
|                                          | 4                       | 1.5             | MS2 Scan    | To MS     | 600              | 0                | N        |  | Data stora  | 1e'      | Centroid     | <b>-</b>   |           |            |          |
|                                          | 5                       | 2.1             | MS2 Scan    | To MS     | 600              | 0                | •        |  |             | <b>j</b> |              |            |           |            |          |
| [1                                       | 1.9                     | сус             | les/s 525.0 | ms/cycle  |                  |                  |          |  | Threshold:  |          | 10           |            |           |            |          |

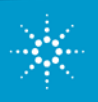

#### Fragmentor and Collision Energy optimization using flow injection with injector program Methylmalonic acid, dibutyl ester

Maximize MH+ ion transmission, minimize CID with Fragmentor voltage Maximize product ion signal(s) with Collision Energy Can fine tune each with smaller steps after initial experiments

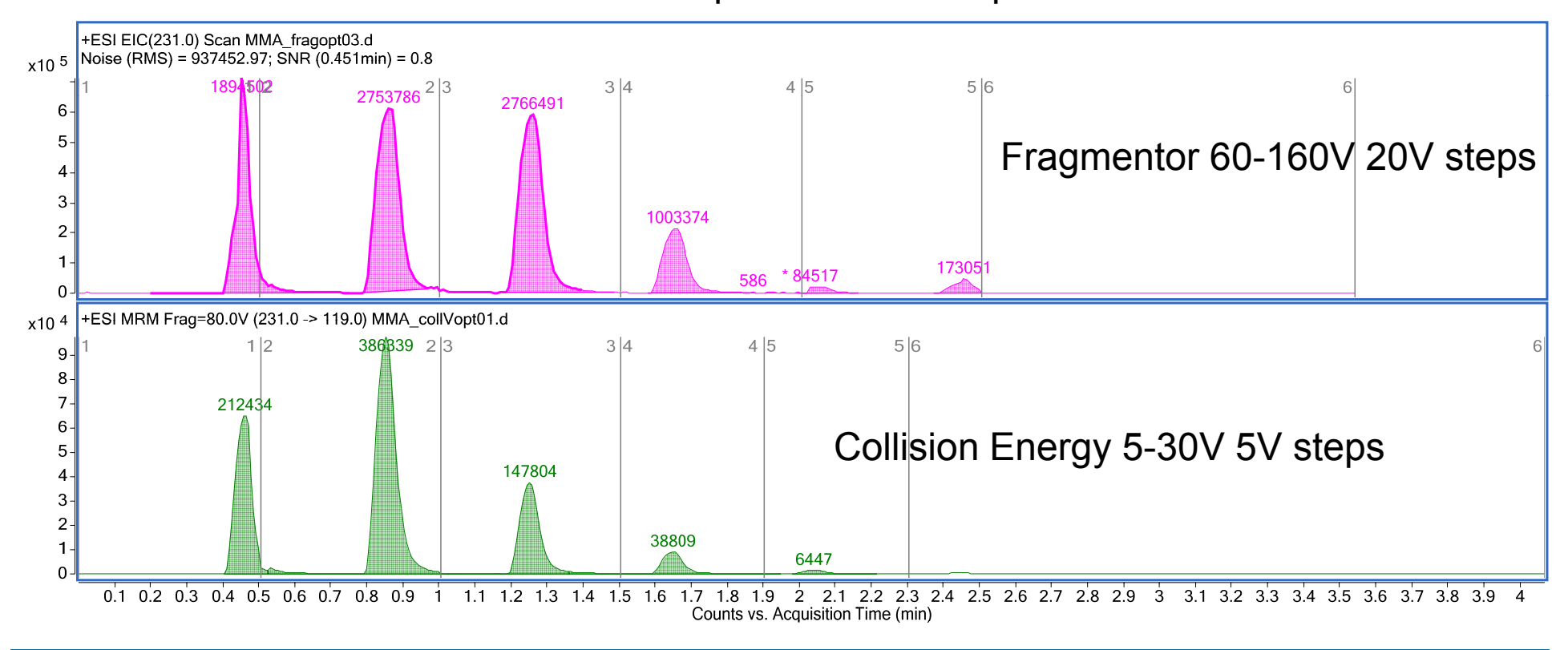

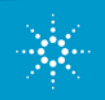

#### Fragmentor and Collision Energy optimization using flow injection with injector program Androstenedione

Maximize MH+ ion transmission, minimize CID with Fragmentor voltage Maximize product ion signal(s) with Collision Energy Can fine tune each with smaller steps after initial experiments

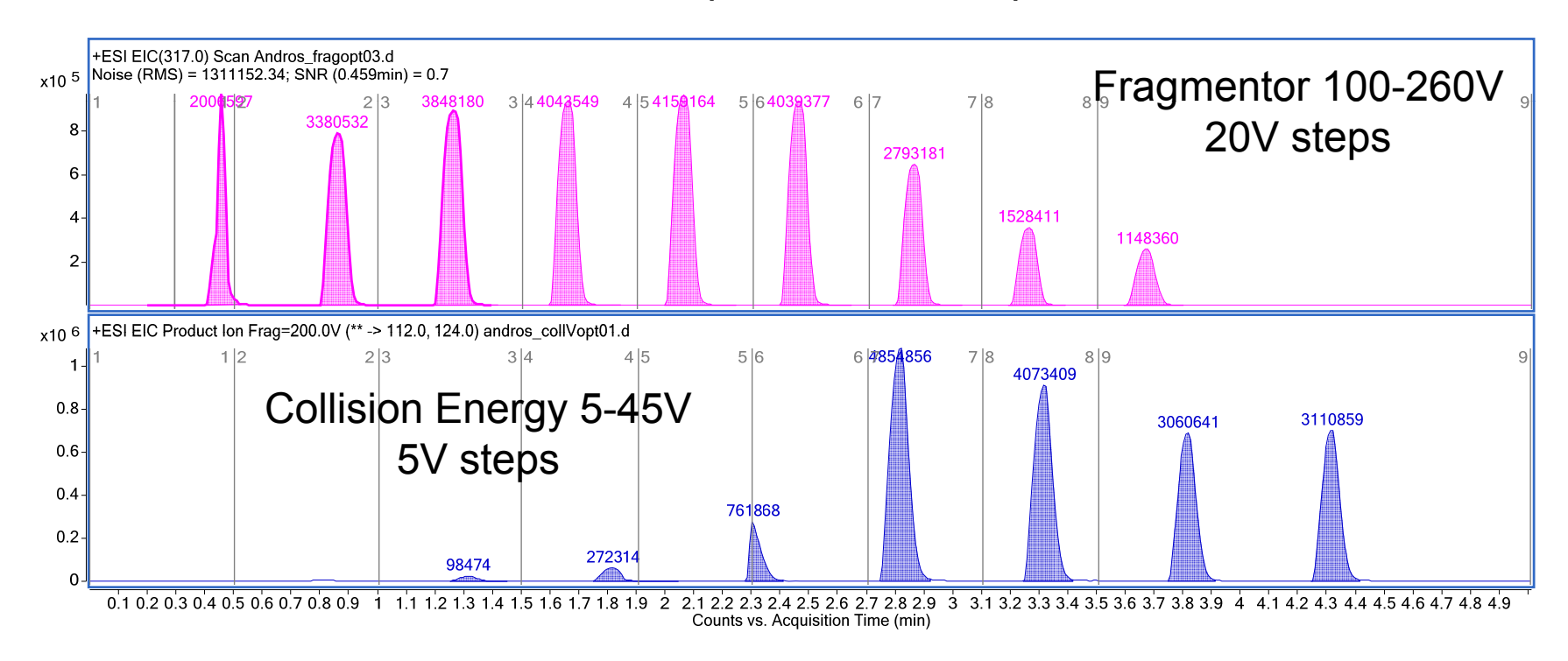

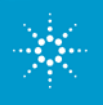

# Fragmentor and Collision Energy Determination with Optimizer software

- •Optional add-on to MassHunter QQQ acquisition software
- •Current version: B.02.01 (requires B.02.01 Acquisition)
- •Useful for frequent method development [new compound each week] or for multi-compound methods [e.g. toxicology, environmental applications]
- •Many toxicology and pesticide transitions are available in new Agilent application kits
- •Can use Flow Injection before LC separation is developed
- •Can use LC method to optimize multiple compounds in a few injections

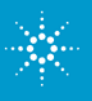

| <b>N</b> | lassH  | lunter O   | ptimizer                |                      |                    |                |                 |                      |                         |                       |
|----------|--------|------------|-------------------------|----------------------|--------------------|----------------|-----------------|----------------------|-------------------------|-----------------------|
| D        | New    | Project    | 😑 Load Project 🛛 🔡 Save | Project 🔣 SaveA      | s Project 🔡 Save ( | Compounds 🗙 De | elete Project 🝦 | 🚺 Start Optimization | 😭 Ion Breakdown Profile | 🛞 Stop Optimization 🖕 |
| : @      | Impo   | ort From D | ataBase 💮 Import From   | Excel 💮 Export       | To Excel 💂         |                |                 |                      |                         |                       |
| Co       | mpoun  | id Setup   | Precursor Ion Selection | Product Ion Selectio | n Optimizer Setup  |                |                 |                      |                         |                       |
|          | Show   | raculte cu |                         |                      |                    |                |                 |                      |                         |                       |
|          | 311000 |            |                         | -                    |                    | NI 1 114       | CP 161 1        |                      |                         |                       |
|          |        |            | Lompound Name           | Group                | Formula            | Nominal Mass   | Vial Number     |                      |                         |                       |
| E.       |        |            | testosterone            | Anabolic             | C19H28O2           | 288.21         | Vial 2          |                      |                         |                       |
| ±.       | I      |            | dromostanolone          | Anabolic             | C20H32O2           | 304.24         | P1-A7           |                      |                         |                       |
| E.       | I      |            | methandrostenolon       | Anabolic             | C20H28O2           | 300.21         | P1-A4           |                      |                         |                       |
| E.       | I      |            | oxandrolone             | Anabolic             | C19H30O3           | 306.22         | P1-A5           |                      |                         |                       |
|          | J      |            | stanozolol              | Anabolic             | C21H32N2O          | 328.25         | Vial 6          |                      |                         |                       |
| <u>.</u> | 0      |            | nandrolone              | Anabolic             | C18H26O2           | 274.19         | Vial 3          |                      |                         |                       |
|          | 0      |            | fluoxymesterone         | Anabolic             | C20H29F03          | 336.21         | P1-A3           |                      |                         |                       |
|          | 0      |            | trenbolone              | Anabolic             | C18H22O2           | 270.16         | P1-A2           | •••••                |                         |                       |
|          | 0      |            | dihydrotestosterone     | Anabolic             | C19H30O2           | 290.22         | P1-A6           |                      |                         |                       |
|          | 0      |            | d3-testosterone         | Anabolic             | C19H25D3O2         | 291.23         | Vial 4          |                      |                         |                       |
| Đ        |        |            | 3-oh stanozolol         | Anabolic             | C21H32N2O2         | 344.25         | P1-A8           |                      |                         |                       |
|          |        |            | boldenone               | Anabolic             | C19H26O2           | 286.19         | P1-A1           |                      |                         |                       |
|          | 2      |            | zilpaterol              | beta-agonist         | C14H19N3O2         | 261.15         | Vial 5          |                      |                         |                       |

Optimizer will calculate precursor ion m/z from molecular formulae Can assign compounds to Groups for later browsing

#### **MassHunter Optimizer – precursor ion selection** User-selectable adducts (H, Na, K, OAc<sup>-</sup>, HCOO<sup>-</sup>, etc.) Can run both positive and negative ion methods in same Project

| 😡 MassHunter Optimizer                   |                                              |                                         |                                               |
|------------------------------------------|----------------------------------------------|-----------------------------------------|-----------------------------------------------|
| 🕴 🧭 New Project   🔒 Load Project   🔠 Sav | re Project 🔣 SaveAs Project 📆 Save Compounds | 🔀 Delete Project 📮 🚺 Start Optimization | 😭 Ion Breakdown Profile 💿 Stop Optimization 🍦 |
| 😨 💮 Import From DataBase 🔞 Import Fro    | m Excel 🔞 Export To Excel 🥊                  |                                         |                                               |
| Compound Setup Precursor Ion Selection   | Product Ion Selection Optimizer Setup        |                                         |                                               |
| Positive ions (With priorities)          | Negative ions (With priorities)              |                                         |                                               |
| ✓ +H                                     | ✓ H                                          | Use most abundant precursor ion         |                                               |
|                                          |                                              |                                         |                                               |
|                                          |                                              |                                         |                                               |
| Do not exclude masses                    |                                              |                                         |                                               |
| Precursor Ion                            |                                              |                                         |                                               |
| m/z Value(s)                             |                                              | (separated by commas)                   |                                               |
| Minimum abundance                        | counts                                       |                                         |                                               |
|                                          |                                              |                                         |                                               |
|                                          |                                              |                                         |                                               |
|                                          |                                              |                                         |                                               |
|                                          |                                              |                                         |                                               |
|                                          |                                              |                                         |                                               |
|                                          |                                              |                                         |                                               |
|                                          |                                              |                                         |                                               |
|                                          |                                              |                                         |                                               |

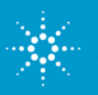

### **Optimizer – product ion selection and rejection** (set mass range, minimum abundance)

| MassHunter Optimizer           |                                                                                                    |                 |
|--------------------------------|----------------------------------------------------------------------------------------------------|-----------------|
| 💋 New Project   🕒 Load Project | : 📙 Save Project 📓 SaveAs Project 🛃 Save Compounds 🗙 Delete Project 🚽 🖸 Start Optimization 🏠 Ion Breakdown Profile 💿 St | op Optimization |
| 🙆 Import From DataBase 🎯 I     | import From Excel 🔞 Export To Excel 💂                                                                                   |                 |
| Compound Setup Precursor Ion S | Selection Product Ion Selection Optimizer Setup                                                                         |                 |
| CLow mass cut-off              |                                                                                                    |                 |
| 💿 Mass (mz)                    | 50                                                                                                    |                 |
| 🔘 % Precursor mass (mz)        |                                                                                                    |                 |
| O not exclude masses           |                                                                                                    |                 |
| Exclude masses                 |                                                                                                    |                 |
| Product Ion                    |                                                                                                    |                 |
| m/z Value(s)                   | (separated by commas) Neutral Losses                                                                                    |                 |
| Minumum abundance              | counts                                                                                                    |                 |
|                                |                                                                                                    |                 |
|                                |                                                                                                    |                 |
|                                |                                                                                                    |                 |
|                                |                                                                                                    |                 |
|                                |                                                                                                    |                 |
|                                |                                                                                                    |                 |
|                                |                                                                                                    |                 |
|                                |                                                                                                    |                 |
|                                |                                                                                                    |                 |
|                                |                                                                                                    |                 |

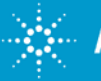

### **Optimizer – method type, parameter step selection**

| 😡 MassHunter Optimizer                                                    |                                                    |                 |                   |                   |
|---------------------------------------------------------------------------|----------------------------------------------------|-----------------|-------------------|-------------------|
| 🛷 New Project                                                             | ave Compounds 🗙 Delete Project 🍦 🚺 Start Optimizat | ion 😭 Ion Breal | kdown Profile 🛛 🙁 | Stop Optimization |
| 🐵 Import From DataBase 🐵 Import From Excel 🐵 Export To Excel 🥃 🚽          |                                                    |                 |                   |                   |
| Compound Setup Precursor Ion Selection Product Ion Selection Optimizer Se | tup                                                |                 |                   |                   |
| Sample introduction                                                       |                                                    |                 |                   |                   |
| <ul> <li>Injection (with or without column)</li> </ul>                    | Path for data files D:\MassHunter\data\Dptimizer\  |                 |                   | [                 |
| Automatic infusion using Loop injection                                   | Method                                             | Polarity        | Ion Source        |                   |
| Manual infusion using syringe                                             | D:\MassHunter\methods\optimize acn40_0.4ml min.    | Positive        | ESI               |                   |
| Bamp Settings                                                             |                                                    |                 |                   |                   |
| Fragmentor Coarse From 40 To 240                                          |                                                    |                 |                   |                   |
|                                                                           |                                                    |                 |                   |                   |
| ✓ Fragmentor Fine Step 5 (+/-5 steps around coarse)                       |                                                    |                 |                   |                   |
| Collision Energy From 0 To 120                                            |                                                    |                 |                   |                   |
| Runs per compound = 5 (Read Only)                                         |                                                    |                 |                   |                   |
| Pick precursor ion and optimum fragmentor (SIM)                           |                                                    |                 |                   |                   |
| Optional - Fine tune fragmentor (SIM)                                     |                                                    |                 |                   |                   |
| Pick product ions (Product Ion Scan)                                      |                                                    |                 |                   |                   |
| Obtain optimum CE for product ions (MRM)                                  |                                                    |                 |                   |                   |
| ☑ Obtain exact product ion m/z (Product Ion 'narrow' Scan)                |                                                    |                 |                   | >                 |

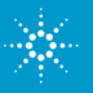

#### **Optimizer results Automatically added to MRM database**

| 98)   | <b>-</b> 17 - | (u ~ ) | Ŧ        |               | OptimizerReport  | .xlt [Read-Only] [C | ompatibility N | vlode] - N | vicrosoft Ex | cel       | -     | • | x |
|-------|---------------|--------|----------|---------------|------------------|---------------------|----------------|------------|--------------|-----------|-------|---|---|
|       | Print Pre     | view   |          |               |                  |                     |                |            |              |           |       |   | 0 |
|       |               | Q      | Next Pag | e 💽           |                  |                     |                |            |              |           |       |   |   |
| Print | Page          | Zoom   | Previous | Page Close    | Print            |                     |                |            |              |           |       |   |   |
| Pri   | Setup<br>nt   | Zoom   | Show M   | Preview Previ | iew              |                     |                |            |              |           |       |   |   |
|       |               | -      |          |               |                  |                     |                |            |              |           | <br>- |   | - |
|       |               |        |          |               |                  |                     |                |            |              |           |       |   |   |
|       |               |        |          |               |                  |                     |                |            |              |           |       |   |   |
|       |               |        | 0        | ompoundNa     | me Formu         | la Nominali         | Mass Vi        | alNumbe    | or .         |           |       |   |   |
|       |               |        | zi       | lpaterol      | C14H19           | N3O2 261.15         | Via            | al 5       |              |           |       |   |   |
|       |               |        | м        | lethod N ame  |                  |                     |                |            | Polarity     | IonSource |       |   |   |
|       |               |        | D        | :\MassHunter  | \methods\optimiz | ze acn40 0.4ml mir  | n.m            |            | Positive     | ESI       |       |   |   |
|       |               |        |          |               |                  |                     |                |            |              |           |       |   |   |
|       |               |        | P<br>26  | recursor Ion  | n Fragmento      | Product Ion         | CollisionE     | nergy      | Abund        | ance      |       |   | Π |
|       |               |        | 20       | 52.16         | 95               | 157.1               | 36             |            | 250851       |           |       |   |   |
|       |               |        | 26       | 52.16         | 95<br>95         | 244.1<br>130 1      | 8<br>52        |            | 675328       |           |       |   |   |
|       |               |        | 2.       | 2.10          |                  | 150.1               | 52             |            | 202002       |           |       |   |   |
|       |               |        |          |               |                  |                     |                |            |              |           |       |   |   |
|       |               |        |          |               |                  |                     |                |            |              |           |       |   |   |
|       |               |        |          |               |                  |                     |                |            |              |           |       |   |   |
|       |               |        |          |               |                  |                     |                |            |              |           |       |   |   |
|       |               |        |          |               |                  |                     |                |            |              |           |       |   |   |
|       |               |        |          |               |                  |                     |                |            |              |           |       |   |   |
|       |               |        |          |               |                  |                     |                |            |              |           |       |   |   |
|       |               |        |          |               |                  |                     |                |            |              |           |       |   |   |
|       |               |        |          |               |                  |                     |                |            |              |           |       |   |   |
|       |               |        |          |               |                  |                     |                |            |              |           |       |   | - |
| 4     |               |        |          |               |                  |                     |                |            |              |           |       | • |   |

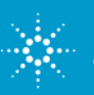

#### **Optimizer – interactive parameter selection**

| MassHunter Optimizer                                                                                                  |                           |                   |
|----------------------------------------------------------------------------------------------------|---------------------------|-------------------|
| 🗇 New Project 🔒 Load Project 🔚 Save Project 🛃 SaveAs Project 🔚 Save Compounds 🗙 Delete Project 🚽 🖸 Start Optimization | n 😭 Ion Breakdown Profile | Stop Optimization |
| 🔞 Import From DataBase 🔞 Import From Excel 🔞 Export To Excel 🖕                                                        | Ten Duralidaum Durfila    |                   |
| Compound Setup Precursor Ion Selection Product Ion Selection Optimizer Setup                                          | Ion Breakdown Profile     |                   |

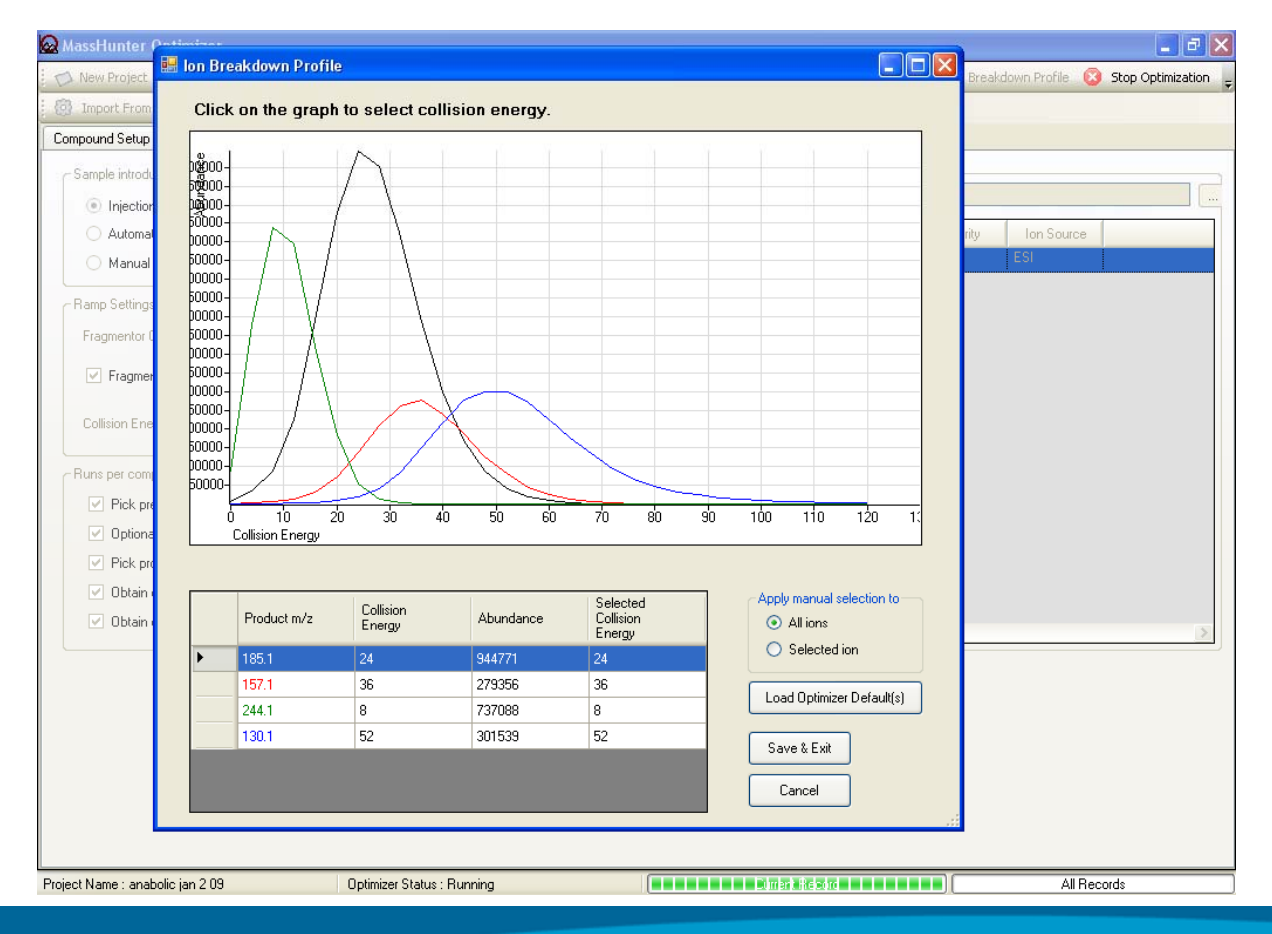

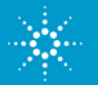

### **MassHunter Optimizer**

Results for the project can be viewed immediately after run: precursor and product ions, Fragmentor and Collision Energies

| • 1   | Aasshunter Optimiz                                                                                                    | zer                 |                   |                 |          |                  |           |                    |              |           |              |                   |          |
|-------|----------------------------------------------------------------------------------------------------|---------------------|-------------------|-----------------|----------|------------------|-----------|--------------------|--------------|-----------|--------------|-------------------|----------|
|       | 🏷 New Project 🔒 Load Project 🛃 Save Project 🛃 SaveAs Project 🛃 Save Compounds 🖕 🕟 Start Optimization 🧁 Ion Breakdown Profile 🔕 Stop Optimization 🖕 |                     |                   |                 |          |                  |           |                    |              |           |              |                   |          |
| : {6  | 🔞 Import From DataBase 🔞 Import From Excel 🔞 Export To Excel 🖕                                                                                     |                     |                   |                 |          |                  |           |                    |              |           |              |                   |          |
| Co    | mpound Setup Precu                                                                                                    | ursor Ion Selection | Product Ion Selec | tion Optimiz    | er Setup | ן                |           |                    |              |           |              |                   |          |
|       | Show results summary                                                                                                    |                     |                   |                 |          |                  |           |                    |              |           |              |                   |          |
|       | Compound Name                                                                                                    | Method              | Precursor Ion     | Fragmentor      | Prod     | Collision Energy | Abundance | CompoundID         | Formula      | GroupName | NominalMass  | ProjectMethodID   | Projec 🔨 |
| ►     |                                                                                                    |                     |                   |                 | 64.67    | 35               | 1619      | 03d93a1e-3aa8-46   | C10H11N3O3S  | PPCP      | 253.05211197 | ppcp1 d:\masshunt | PPCP1    |
|       | Sulfamethoxazole                                                                                                    | D:\MassHunter\m     | 254.0599          | 75              | 91.92    | 35               | 3754      | 03d93a1e-3aa8-46   | C10H11N3O3S  | PPCP      | 253.05211197 | ppcp1 d:\masshunt | PPCP1    |
|       |                                                                                                    |                     |                   |                 | 107.7    | 20               | 2754      | 03d93a1e-3aa8-46   | C10H11N3O3S  | PPCP      | 253.05211197 | ppcp1 d:\masshunt | PPCP1    |
|       |                                                                                                    |                     | 263.078           | 81              | 89.7     | 31               | 642       | 0d639d41-e517-47   | C11H10N4O4   | PPCP      | 262.07020483 | ppcp1 d:\masshunt | PPCP1    |
|       | Carbadox                                                                                                    | D:\MassHunter\m     |                   |                 | 230.8    | 8                | 2377      | 0d639d41-e517-47   | C11H10N4O4   | PPCP      | 262.07020483 | ppcp1 d:\masshunt | PPCP1    |
|       |                                                                                                    |                     |                   |                 | 244.7    | 16               | 1039      | 0d639d41-e517-47   | C11H10N4O4   | PPCP      | 262.07020483 | ppcp1 d:\masshunt | PPCP1    |
|       |                                                                                                    |                     | 271.0323          |                 | 91.9     | 27               | 1616      | 2978a3b6-b5c1-45   | C9H10N402S2  | PPCP      | 270.02451705 | ppcp1 d:\masshunt | PPCP1    |
|       | Sulfamethizole                                                                                                    | D:\MassHunter\m     |                   | 75              | 107.9    | 22               | 1125      | 2978a3b6-b5c1-45   | C9H10N402S2  | PPCP      | 270.02451705 | ppcp1 d:\masshunt | PPCP1    |
|       |                                                                                                    |                     |                   |                 | 150      | 10               | 3043      | 2978a3b6-b5c1-45   | C9H10N402S2  | PPCP      | 270.02451705 | ppcp1 d:\masshunt | PPCP1    |
|       | Sulfachloropyridazin                                                                                                    | D:\MassHunter\m     | 285               | 91              | 1 1 36   | 12               | 3968      | 2d28913f-144f-46d  | C10H9CIN402  | PPCP      | 284.01347400 | ppcp1 d:\masshunt | PPCP1    |
|       |                                                                                                    |                     |                   |                 | 92       | 33               | 4682      | 2f28843f-36b8-4af4 | C12H14N4O4S  | PPCP      | 310.07357569 | ppcp1 d:\masshunt | PPCP1    |
|       | Sulfadimethoxine                                                                                                    | D:\MassHunter\m     | 311.0814          | 75              | 107.9    | 29               | 3276      | 2f28843f-36b8-4af4 | C12H14N4O4S  | PPCP      | 310.07357569 | ppcp1ld:\masshunt | PPCP1    |
|       |                                                                                                    |                     |                   |                 | 156      | 18               | 9464      | 2f28843f-36b8-4af4 | C12H14N4O4S  | PPCP      | 310.07357569 | ppcp1 d:\masshunt | PPCP1    |
|       | Thiabendazole                                                                                                    | D:\MassHunter\m     | 202.0439          | 75              | 175.1    | 27               | 51844     | 32298403-db9e-4c   | C10H7N3S     | PPCP      | 201.03606797 | ppcp1 d:\masshunt | PPCP1 🧹  |
| <     |                                                                                                    |                     |                   |                 |          |                  |           |                    | •            |           |              |                   |          |
| Proje | ect Name : PPCP1                                                                                                    |                     | Optimiz           | er Status : Rea | ady      |                  |           | Cu                 | rrent Record |           |              | All Records       |          |

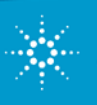

### **Optimizer** Browse compounds in Acquisition for import

Compounds can be Compounds can be filtered by project, searched for by group, polarity or date name or formula 🛃 CompoundsBrowser Filter Compo Search Compounds Optimized Compounds Compound Name 📃 Date To 6/20/2008 From Formula 🔽 Group Name PPCP ~ Project Name PPCP1 ¥ Show All Records Show results summary ~ Polarity Positive Compound Information Compound Name Group Formula Nominal Mass Vial Number Project Name PPCF Sulfamethoxazole C10H11N3O3S 253.05211197 P1-A1 PPCP1 PPCF PPCP1 Carbadox C11H10N4O4 262.0702048378 P1-A1 Sulfamethizole PPCP PPCP1 C9H10N402S2 270.0245170532 P1-A1 ÷ Sulfachloropyridazin PPCP C10H9CIN402S 284.0134740013 P1-A2 PPCP1 ۲ PPCP PPCP1 Sulfadimethoxine C12H14N4O4S 310.0735756954 P1-A1 Ð Thiabendazole PPCF C10H7N35 201.0360679755 P1-A2 PPCP1 Ξ PPCF Ranitidine C13H22N4O3S 314.1412613283 P1-A4 PPCP1 Ð Sulfamerazine PPCF C11H12N402S 264.068096387 P1-A1 PPCP1 Đ Cimetidine PPCF C10H16N6S 252.1157152848 P1-A4 PPCP1 Ð PPCP Metformin C4H11N5 129.1014453879 P1-A4 PPCP1 Ð PPCP C15H12N20 236.0949630199 P1-A2 PPCP1 ÷ Carbamazepine Albuterol PPCF C13H21NO3 239.1521435442 P1-A4 PPCP1 Caffeine PPCP C8H10N402 194.0803755932 P1-A1 PPCP1 Refresh Save Cancel

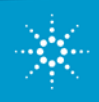

## **MassHunter Optimizer**

#### Build LC/MS/MS method from compound database

| CompoundsBrowse                  | Ĵ     |                 |               |            |          |                  |                  |                      |              |       |
|----------------------------------|-------|-----------------|---------------|------------|----------|------------------|------------------|----------------------|--------------|-------|
| Iter Compounds                   |       |                 |               |            |          | Search Compou    | nds              |                      |              |       |
| 🔽 Optimized Compo                | ound: | s               |               |            |          | Compo            | und Name         |                      |              |       |
| Date From 6/20/2008 To 6/20/2008 |       |                 |               |            |          | - Formul         | •                |                      |              |       |
| 🗹 Group Name                     | F     | PCP             | ~             |            |          |                  |                  |                      |              |       |
| 🗹 Project Name                   | F     | PCP1            | ~             |            |          | _                |                  |                      |              |       |
| Polarity                         | F     | ositive         | ~             |            |          | Show All Records |                  | Show results summary |              |       |
| ompound Information              | _     |                 |               |            |          |                  |                  |                      |              |       |
| Compound Name                    |       | Method          | Precursor Ion | Fragmentor |          | Product Ion      | Collision Energy | Abundance            | Project Name |       |
|                                  |       |                 |               |            | <b>v</b> | 64.67146         | 35               | 1619                 | PPCP1        |       |
|                                  |       |                 | 254.0599      | 75         | •        | 91.92621         | 35               | 3754                 | PPCP1        | 1     |
| ск. н I                          |       | D:\MassHunter\m |               |            | •        | 107.7074         | 20               | 2754                 | PPCP1        | 1     |
| Sulramethoxazole                 |       |                 |               |            | •        | 64.67146         | 35               | 1619                 | ррср2        | 1     |
|                                  |       |                 |               |            |          | 91.92621         | 35               | 3754                 | ррср2        | 1     |
|                                  |       |                 |               |            |          | 107.7074         | 20               | 2754                 | ррср2        | 1     |
|                                  |       |                 |               |            |          | 89.7             | 31               | 642                  | PPCP1        |       |
|                                  |       |                 |               |            |          | 230.8            | 8                | 2377                 | PPCP1        | 1     |
|                                  |       |                 | 000.070       |            | <b>v</b> | 244.7            | 16               | 1039                 | PPCP1        | 1     |
| <sup>7</sup> Carbadox            |       | D:\MassHunter\m | 263.078       | 81         | <b>~</b> | 89.7             | 31               | 642                  | ррср2        | 1     |
|                                  |       |                 |               |            |          | 230.8            | 8                | 2377                 | ррср2        |       |
|                                  |       |                 |               |            |          | 244.7            | 16               | 1039                 | ррср2        |       |
|                                  |       |                 |               |            |          | Refresh          | Save             | Impo                 | ort C        | ancel |

- Select compounds in database after filtering
- Select transitions for each compound (all or individual)
- Easily import into template LC/MS method

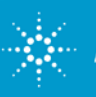

#### **Dynamic MRM**

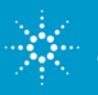

### **Optimization of MRM Acquisition**

•Good quantitation requires adequate number of data points across each peak (ideally 10-20)

•High confidence or regulated identification requires > 1 MRM per compound.

•Monitoring many compounds simultaneously lowers dwell time per MRM.

•Therefore for best sensitivity, only monitor compounds in retention time window where they elute.

•Traditional approach of time segments has limitations and is tedious to setup up and maintain.

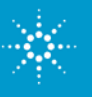

#### **Peak Capacities are very high with UHPLC** 40 MRM Transitions in 1 minute time window

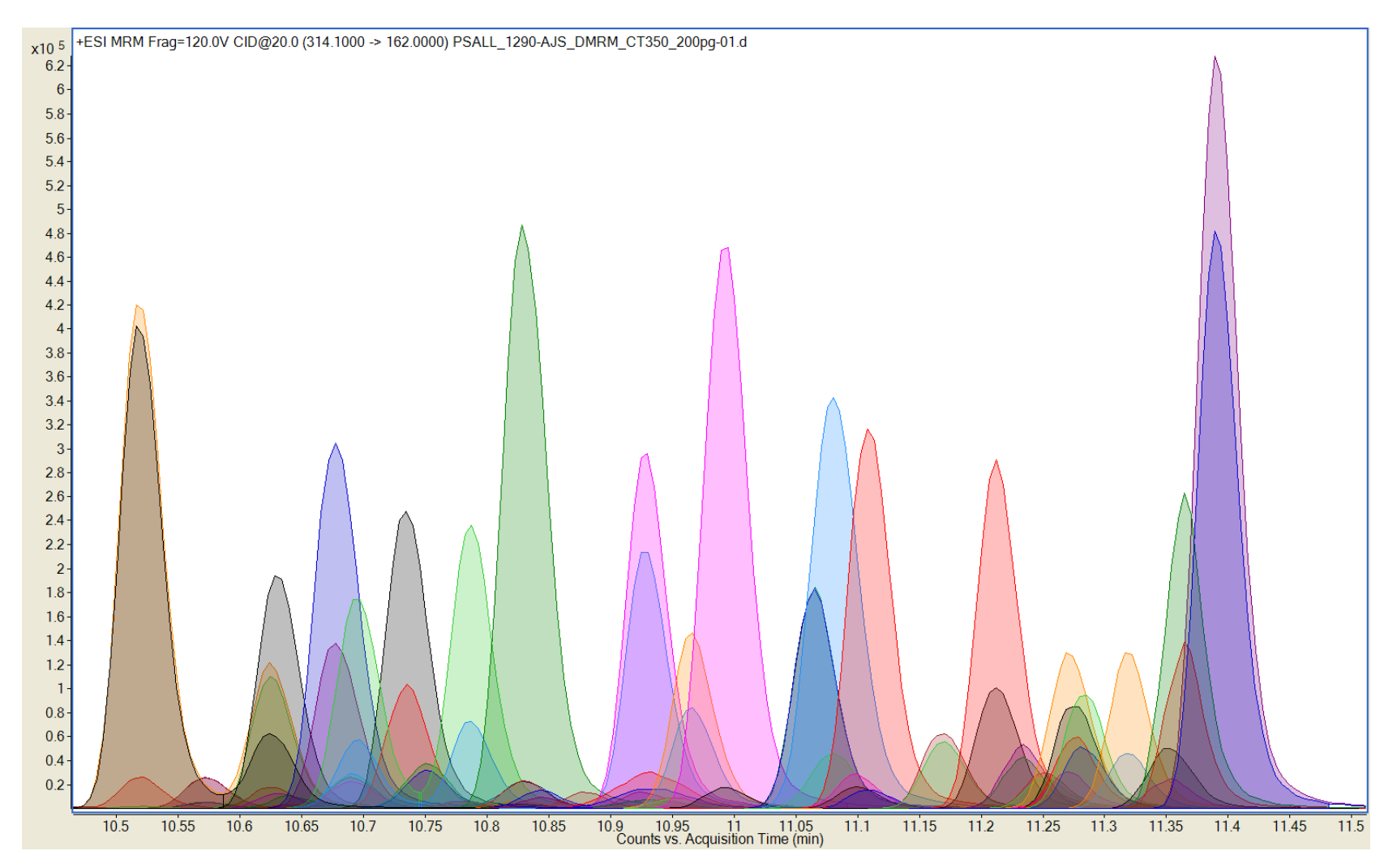

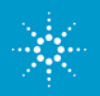

**Agilent Technologies** 

#### The solution: MassHunter Dynamic MRM Included in QQQ Acquisition B.02.01

For applications requiring quantitation of 100 – 1000 compounds in one run; some examples:

- Food and environmental analysis (e.g. pesticides)
- Targeted quantitation of proteins via peptides (proteomics)

#### WITHOUT Dynamic MRM:

- Need to manually set up multiple time segments to maximize dwell times
- Tedious to set up; problematic if changes in retention times

#### WITH Dynamic MRM:

- Automatic setup of overlapping time segments without user intervention
- Fewer MRMs per unit time results in longer dwell time => incr sensitivity
- Unaffected by minor chromatographic time shifts

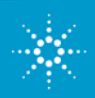

#### **Dynamic MRM for 6400 Series Triple Quads** monitors transitions only when compounds elute

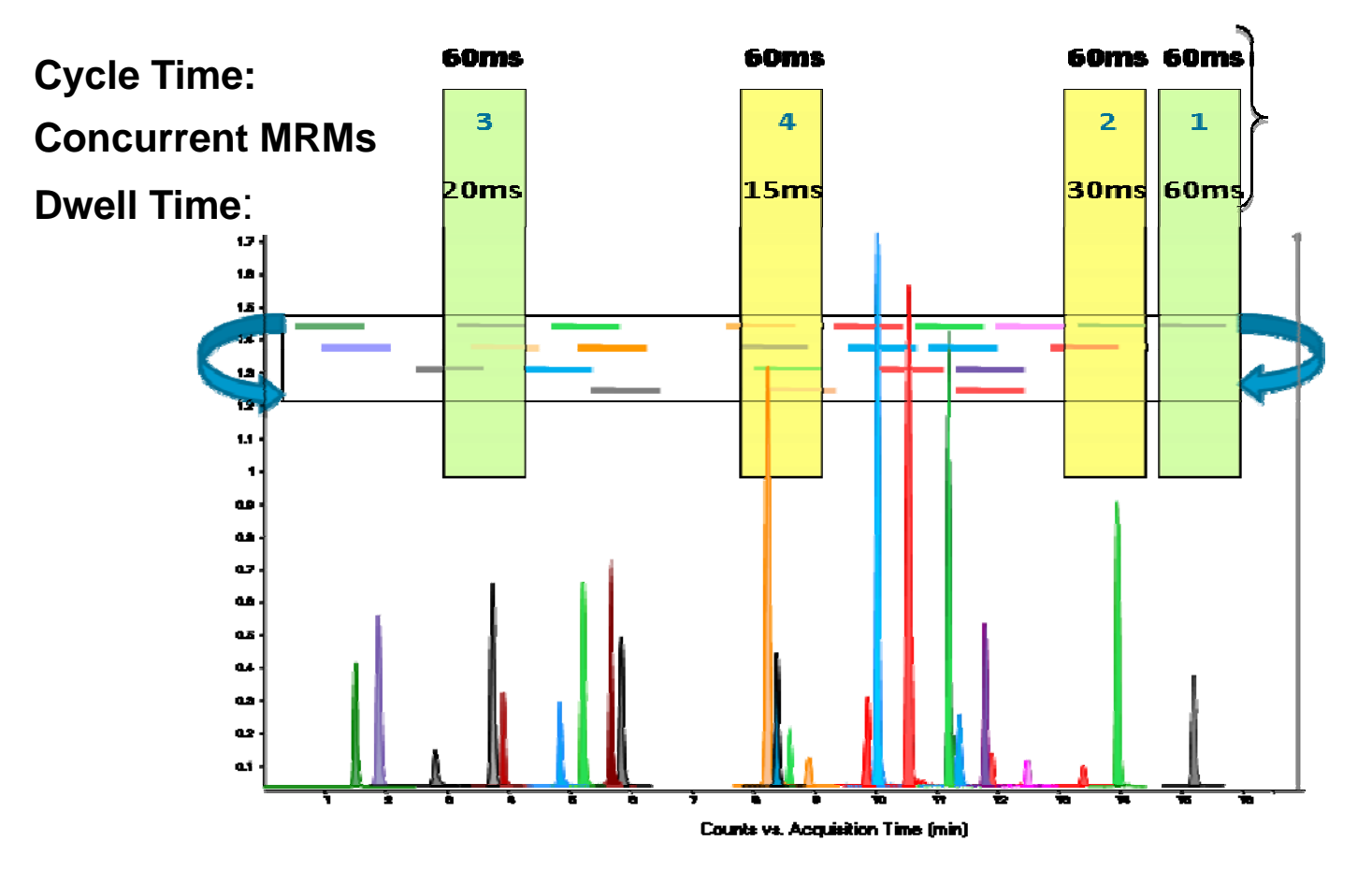

- 1. # Concurrent MRMs fewer than with time segments  $\rightarrow$  more data points across each peak
- 2. Allows longer dwell times  $\rightarrow$  better sensitivity, S/N

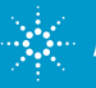

**Agilent Technologies** 

## Acquisition setup with Dynamic MRM: No time segments, instead

**Retention Time and "Delta Ret Time" [MRM time range]** 

| 1 | cqu           | uisition Source                     | Chromat  | ogram In:        | strument | Diagnostic     | s       |            |                     |                   |                   |          |   |
|---|---------------|-------------------------------------|----------|------------------|----------|----------------|---------|------------|---------------------|-------------------|-------------------|----------|---|
| Г | Scan segments |                                     |          |                  |          |                |         |            |                     |                   |                   |          |   |
|   |               | Compound Name                       | ISTD?    | Precursor<br>Ion | MS1 Res  | Product<br>Ion | MS2 Res | Fragmentor | Collision<br>Energy | Ret Time<br>(min) | Delta Ret<br>Time | Polarity | • |
| l | ۲             | Alprazolam                          |          | 309.1            | Unit     | 281            | Unit    | 179        | 25                  | 3.715             | 1                 | Positive |   |
|   |               | Cocaine                             |          | 304.2            | Unit     | 182.1          | Unit    | 138        | 17                  | 2.358             | 1                 | Positive |   |
|   |               | d-Amphetamine                       |          | 136.1            | Unit     | 91             | Unit    | 66         | 17                  | 1.278             | 1                 | Positive |   |
|   |               | Diazepam                            |          | 285.1            | Unit     | 154            | Unit    | 169        | 25                  | 4.269             | 1                 | Positive |   |
|   |               | Heroin                              |          | 370.2            | Unit     | 165            | Unit    | 149        | 61                  | 2.236             | 1                 | Positive |   |
|   |               | Hydrocodone                         |          | 300.2            | Unit     | 199            | Unit    | 159        | 29                  | 1.38              | 1                 | Positive |   |
|   |               | Lorazepam                           |          | 321              | Unit     | 275            | Unit    | 102        | 21                  | 3.61              | 1                 | Positive |   |
|   |               | MDA                                 |          | 180.1            | Unit     | 163            | Unit    | 61         | 5                   | 1.311             | 1                 | Positive |   |
|   |               | MDEA                                |          | 208.1            | Unit     | 163            | Unit    | 107        | 9                   | 1.72              | 1                 | Positive | - |
|   | Dyr<br>Cj     | namic MRM Paramete<br>ycle Time 500 | rs<br>ms |                  |          |                |         |            |                     |                   |                   |          |   |

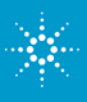

#### 8 Minute Dynamic MRM Analysis with 6460 QQQ - 250-compound Pesticide Screen.

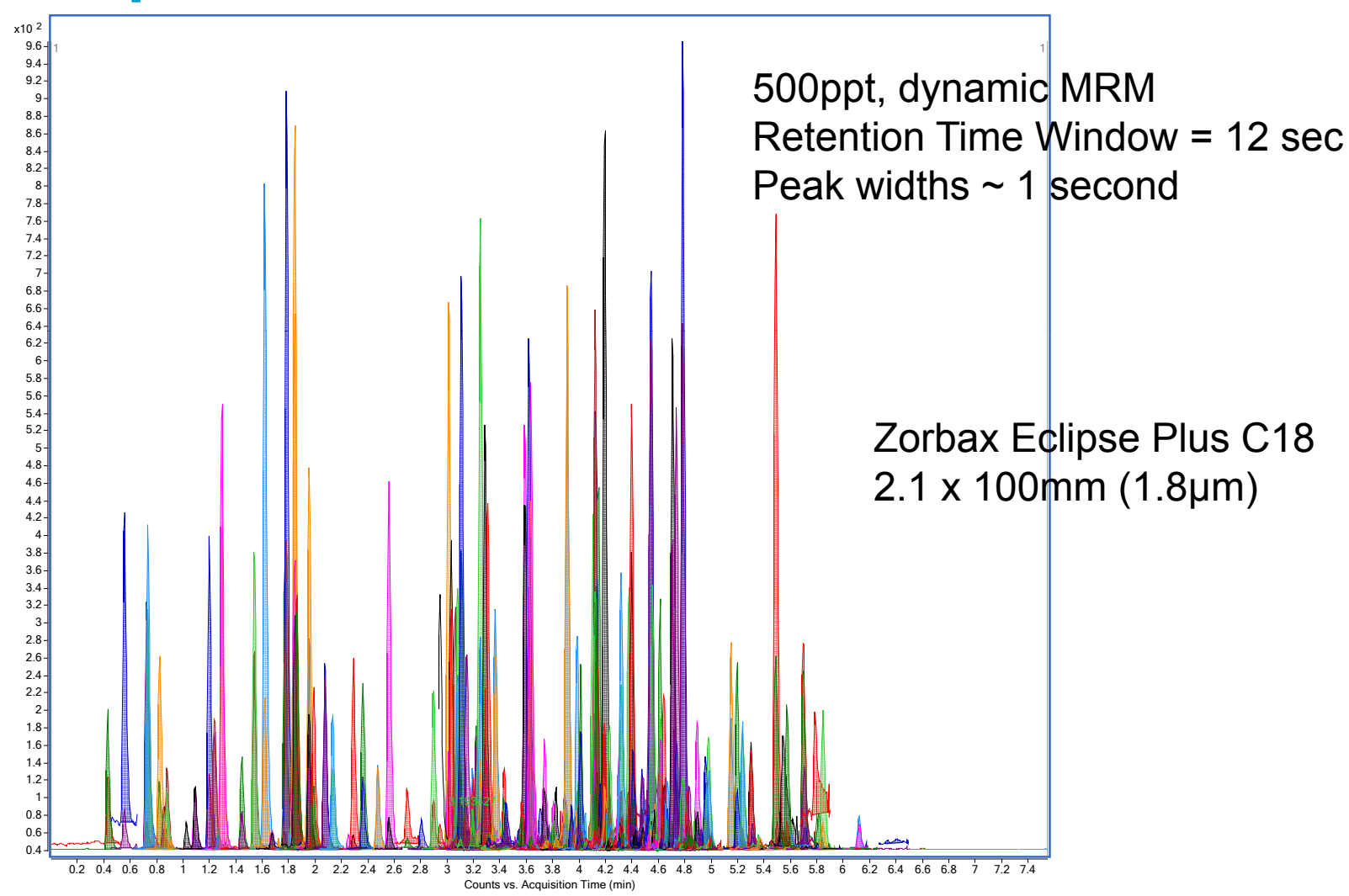

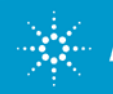

### **Summary – Optimization of QQQ Acquisition**

- •Source optimization: flow and compound dependent parameters
- •Agilent Jetstream Technology source: increased sensitivity vs regular ESI source if parameters optimized correctly:
  - Sheath gas temperature and flow are most important
  - Other parameters have less effect on response
  - Need less drying gas flow and temperature, but keep capillary clean
- •Dynamic MRM is available for all 6400 models
  - More data points across peak
  - Longer dwell times for better sensitivity, S/N
  - Easier to set up and maintain than time segment methods

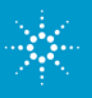

### MassHunter Quantitative Software Review and Quant Method Optimization

#### Topics

- Method setup from acquired data
- Method re-use and updating
- Peak detection optimization
- Peak identification troubleshooting
- What's new in MH Quant B.03.02

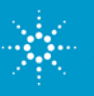

#### Important MassHunter Quant concepts and rules: Batches

•A Batch is a file which contains all the Quant results from a set of data files AND the Quant method used. Very convenient for backup and moving data around.

•All the data files in a Batch must reside in a single directory, so put them all together <u>before</u> creating New Batch.

•Select the data directory BEFORE naming the new Batch

•Using the *Browse to Copy Samples* button when creating the Batch can be dangerous: you will have two copies of the same files (one with Quant results and one without)!

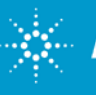

#### Important MassHunter Quant concepts and rules: Quant methods

•THE most common method problem: Calibration/QC level names in Batch and Quant method do not match, e.g.

- Batch: levels are 1,2,...5, QC-Lo, QC-Hi
- Method: levels are L1, L2...L5, QC-Low, QC-High

•2<sup>nd</sup> most common problem: a hidden column in the Method with a key parameter, e.g. <u>Criteria</u> in MRM Compound Setup for peak selection, or <u>Ion Polarity</u> if method created manually.

•Many Quant parameters can be copied between compounds with *Apply to All* button.

•When in doubt, Right-Click to look for convenient features and shortcuts, like Fill Down or Fill Column.

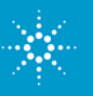

# MassHunter Quant – optimizing target compound identification

Make the Criteria column visible in MRM Compound Setup:

| Ų | lantifier      |    |               |      |        |       |               |                |                |                   |
|---|----------------|----|---------------|------|--------|-------|---------------|----------------|----------------|-------------------|
|   | Name           | TS | Transition    | Scan | Туре   | RT    | Left RT Delta | Right RT Delta | RT Delta Units | Criteria          |
| - | Tramadol-13CD3 | 2  | 268.2 -> 58.1 | MBM  | ISTD   | 1.850 | 0.500         | 0.500          | Minutes        | Greatest Response |
| • | Tramadol       | 2  | 264.2 -> 58.1 | MBM  | Target | 1.850 | 0.500         | 0.500          | Minutes 🛛 💌    | Greatest Response |

Using the default of Greatest Response may result in the wrong peak being chosen as the target compound:

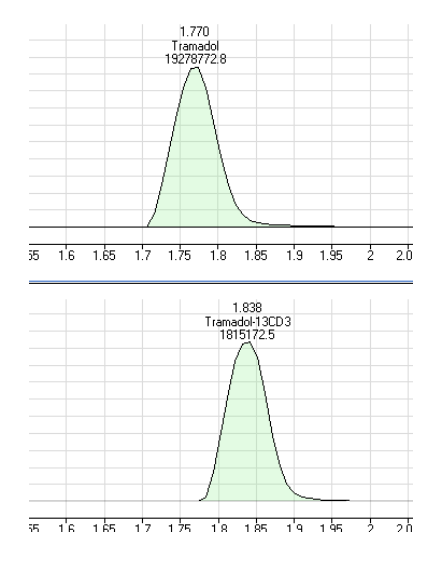

Endogenous interference with wrong retention time incorrectly identified as tramadol (no qualifier)

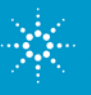

# MassHunter Quant – optimizing target compound identification

Change the Criteria to be more specific:

|   | Quantifier     |    |               |      |        |       |               |                |                |          |
|---|----------------|----|---------------|------|--------|-------|---------------|----------------|----------------|----------|
|   | Name           | TS | Transition    | Scan | Туре   | RT    | Left RT Delta | Right RT Delta | RT Delta Units | Criteria |
| - | Tramadol-13CD3 | 2  | 268.2 -> 58.1 | MRM  | ISTD   | 1.850 | 0.500         | 0.500          | Minutes        | Close RT |
|   | Tramadol       | 2  | 264.2 -> 58.1 | MRM  | Target | 1.850 | 0.500         | 0.500          | Minutes        | Close RT |

This might still not be selective enough, so specify how close the retention time must match the calibrated RT with Nonreference Window parameter in Globals:

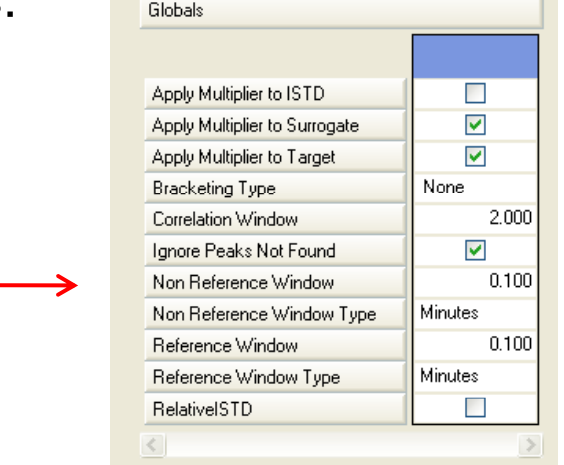

Now the offending peak with the wrong RT is ignored:

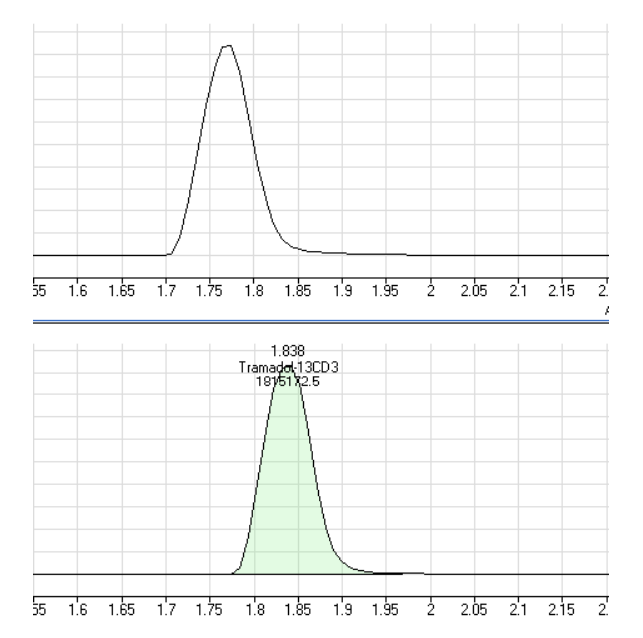

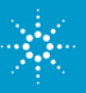

# MassHunter Quant – optimizing target compound identification

#### **Qualifying the Qualifier:**

For qualifiers, you can ensure that the qualifier and the quant ion have the same retention time (i.e. line up properly as they should if coming from the same chromatographic peak), by setting the **Correlation Window** in Globals correctly. The default of 2 minutes is

WAY too large.

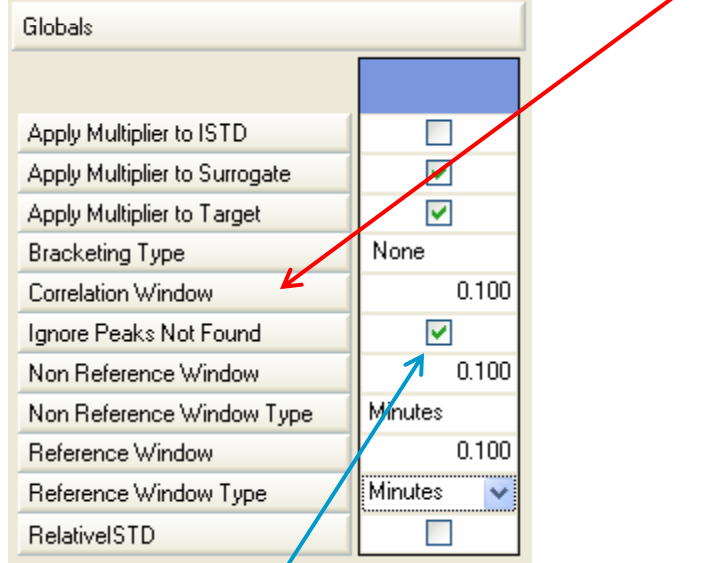

The Ignore Peaks Not Found checkbox will prevent reporting "Amount=0.00" for target compounds not present with your criteria.

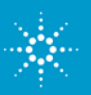

#### MassHunter Quant – Setting a reporting threshold:

You can also make Quant ignore peaks that meet these criteria but are below your desired detection or reporting threshold, or that really are background (if you can't use Qualifiers). Set a Peak Filter (area reject) value in Advanced Tasks ...Integration Parameters.

| RT Int.<br>1.552 MS-MS              | Int. Parms.    | Noise Alg.        |
|-------------------------------------|----------------|-------------------|
| Integration                         |                | ? 🛛               |
| Int. Parr<br>Integrator General     | Peak Filter    |                   |
| <ul> <li>Peak Area (cour</li> </ul> | nts) >= 10000  | counts            |
| Peak Height (co                     | unts) >= 10000 | counts            |
| 📃 🔿 Peak Area (%)                   | >= 1           | % of largest peak |
| 🔿 Peak Height (%)                   | >= 5           | % of largest peak |
| nt. Parr                            | neako          |                   |
| Limit to the larges                 | t 1            | neaks             |
|                                     |                |                   |
|                                     |                |                   |
|                                     | $\mathbf{i}$   |                   |
|                                     |                |                   |
|                                     |                |                   |
| 136.1 -><br>© 510 4                 |                | Apply to All      |
|                                     | Reset Default  |                   |
|                                     |                |                   |
| 4-                                  | 1 1/~1         |                   |

You can have the same Peak Filter for all compounds with Apply to All, or specific values for each compound. You can also limit integration to the N largest peak(s), like only one in this example.

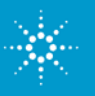

#### **MassHunter Quantitation Integrators:**

General Universal MS/MS – requires 64 data points within window

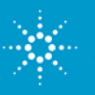

# What's new in MassHunter Quant B.03.02 (just type 'What's new' in the Online Help!)

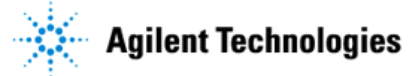

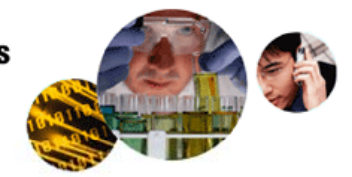

#### **MassHunter Quantitative Analysis Help**

| Quantitative Analysis                                                                                                    | Getting Started                                                                                                    |
|----------------------------------------------------------------------------------------------------|----------------------------------------------------------------------------------------------------|
| Analyze a batch<br>Create or modify the batch table<br>Integrate a batch, sample, compound<br>Print reports<br>Quantitate a batch, sample, compound<br>Review results                    | What's New in B.03.01                                                                                                    |
| Method Development                                                                                                    | Basic Software Tasks                                                                                                    |
| Create a new method<br>Edit a method<br>Exit a method<br>Open a method<br>Save a method<br>Set an outlier<br>Validate a method                                                           | Table tasks<br>Window tasks                                                                                                    |
| Compliance and Security                                                                                                    | Reference                                                                                                    |
| Assign roles to actions or commands<br>Change global compliance settings<br>Check the integrity of batch files<br>Configure additional security<br>Save or copy check batch file results | Batch table columns<br>Method table columns<br>Main window<br>Reports<br>Dialog box<br>Queue viewer<br>ATM configuration window<br>Check batch files<br>Data set tables |

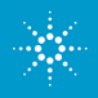

#### What's new in MassHunter Quant B.03.02 Something for everybody

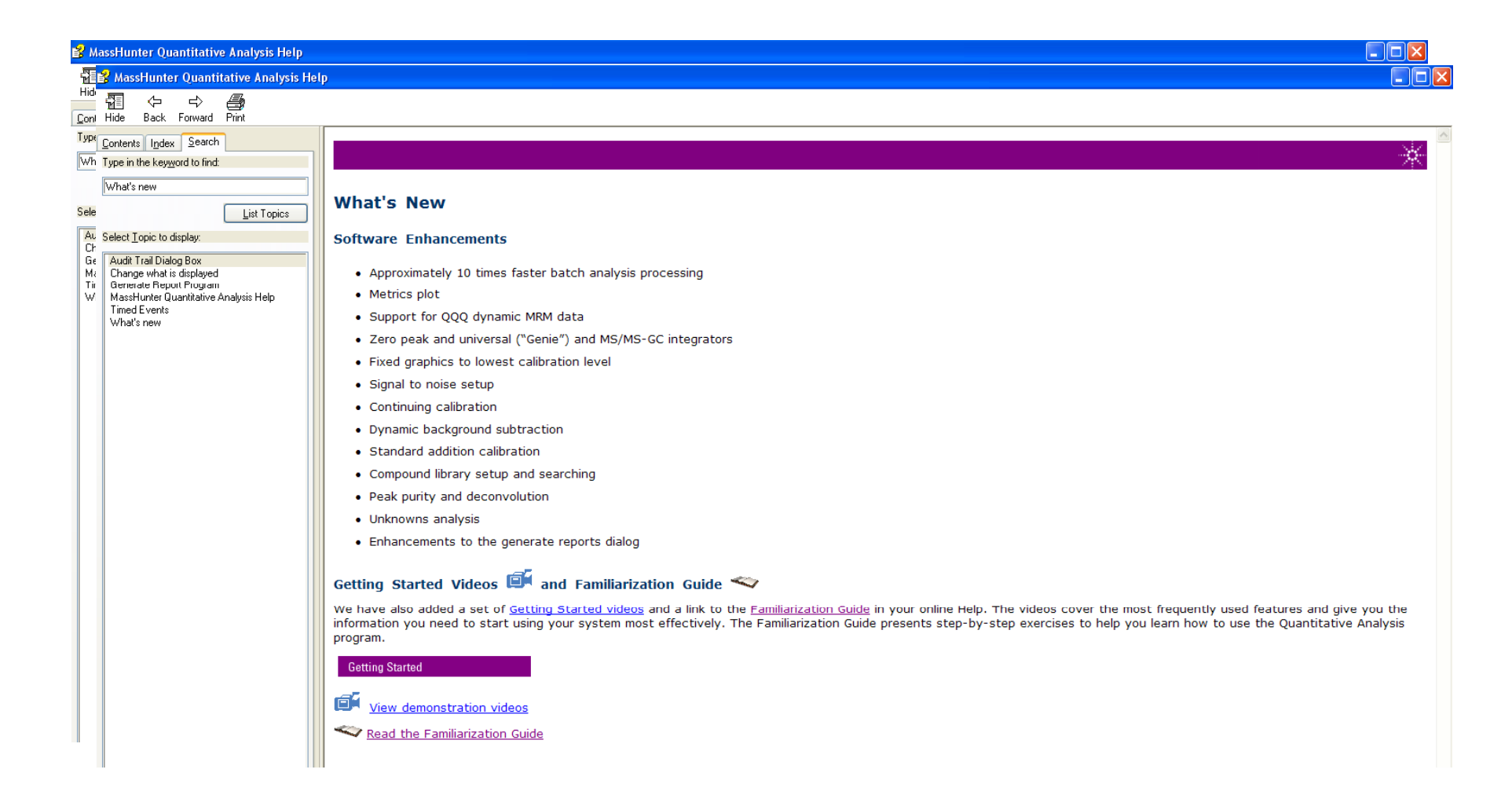

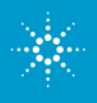

### What's new in MassHunter Quant B.03.02 More legibly:

#### Software Enhancements (some are instrument-specific)

•Approximately 10 times faster batch analysis processing

- •Compound Math !
- •Metrics plot (e.g. for IS areas)
- •Support for QQQ dynamic MRM data
- •More integrator choices: "Universal" (ChemStation) and GC/MS/MS integrators
- •Fixed graphics to lowest calibration level
- •Signal to noise setup
- •Continuing calibration
- •Dynamic background subtraction
- •Standard addition calibration
- •Compound library setup and searching
- •Peak purity and deconvolution
- •More choices in the Generate Reports dialog (e.g. no graphics)

#### •Direct Link to Getting Started Videos and Familiarization Guide

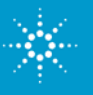

### Final recommendation for learning MassHunter Quant:

Uses data files included with the software

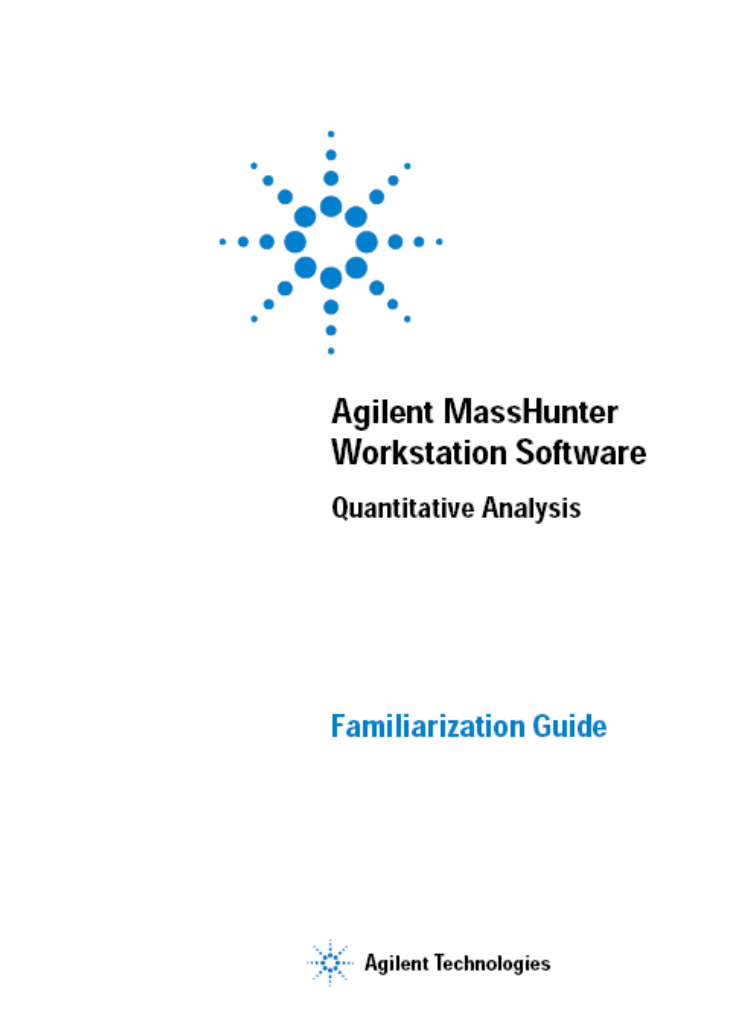

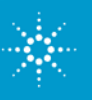